# AKTUALIZOVANÝ MANUÁL PRO UŽIVATELE RS NSA

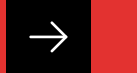

přihlašování přes NIA

Získání NIA ID

Přihlášení do RS přes NIA

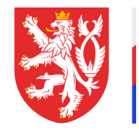

NÁRODNÍ SPORTOVNÍ AGENTURA

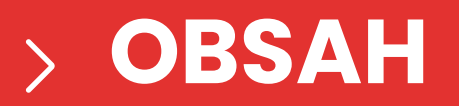

| Identita občana – co to je a jak se používá? | 03 |
|----------------------------------------------|----|
| Získání NIA ID                               | 04 |
| Přihlášení do RS přes NIA                    | 09 |
| Identita občana FAQ                          | 12 |

•

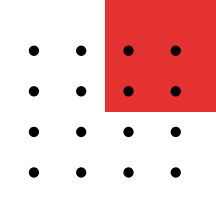

### > IDENTITA OBČANA Co to je a jak se používá?

Identita občana je elektronický nástroj, který umožňuje bezpečné ověření totožnosti občanů v online prostředí. Slouží k přístupu k různým službám veřejné správy, jako je například registrace datové schránky nebo přístup do katastru nemovitostí.

Existuje několik způsobů, jak se přihlásit pomocí Identity občana:

- NIA ID dvoufaktorové ověření pomocí jména, hesla a SMS kódu.
- Bankovní identita využívá přihlašovací údaje do internetového bankovnictví.
- Mobilní klíč eGovernmentu aplikace umožňující přihlášení pomocí QR kódu.
- eObčanka občanský průkaz s aktivovaným čipem, který vyžaduje čtečku dokladů.
- MojelD digitální identita spravovaná sdružením CZ.NIC.
- Ověřovací portál umožňuje ověření údajů vůči registru obyvatel.

Pokud si chcete založit Identitu občana, můžete tak učinit prostřednictvím portálu Identita občana nebo osobně na Czech POINTu.

NIA ID je jedním z přihlašovacích prostředků Identity občana, který umožňuje bezpečné dvoufaktorové přihlašování k portálům státní správy pomocí uživatelského jména, hesla a jednorázového SMS kódu.

Nejsnadnější způsob, jak získat NIA ID, pokud nemáte žádný jiný prostředek ověření identity, je registrace přes portál Identita občana. Proces zahrnuje několik kroků:

**1. Ověření totožnosti** – pokud nemáte bankovní identitu ani datovou schránku, můžete totožnost ověřit osobně na Czech POINTu.

- 2. Ověření telefonního čísla zadáte své mobilní číslo a obdržíte SMS kód.
- **3. Zadání údajů** vyplníte registrační formulář, kde si zvolíte uživatelské jméno a heslo.
- 4. Ověření e-mailu na zadaný e-mail vám přijde potvrzovací zpráva.

Po dokončení registrace budete mít NIA ID, které vám umožní přístup k online službám veřejné správy. Můžete začít přímo zde, na <u>oficiálním portálu</u>.

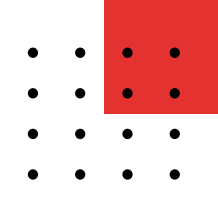

01

Otevřete si v prohlížeči stránku <u>https://www.identita.gov.cz/registrace/nia-id</u> a pokud nepoužíváte datovou schránku ani žádný z dalších prostředků Identity občana, tak kliknete na variantu "Ověřím totožnost později":

| 🧚 občana   | Mondate at .                                                                                                    |
|------------|----------------------------------------------------------------------------------------------------|
|            | Registrace NIA ID<br>NEAD B protect private-secto protectival Meeting validance. Zaladite ei jog a<br>privateliste en even ys porticultative private protective MoveMateriane private<br>utivestelisteline private, livetia a jedenrefazivelte SME Mela. |
|            | Ověření totožností  Abytvání všálk, kanu námi NA JD zaklálk, budene poříblovat odřít váli totbost, Zároval po vás bode zalidení NA O Bily odření Methtou občana nebo dátovou stříklalou jedinádalák.                                                     |
|            | Pomoci Identity občana Commons<br>Mobilir kite elovernnena, bankoni klenta, mejnib a datili                                                                                                    |
| $\searrow$ | Pomoci datové schránky<br>Pokud jiz Vestmére detorou schránku                                                                                                    |
| 2          | Ověřím totožnost pozdějí<br>Pokud repozitivné detovku sel žátný z prostředká klevnty občava                                                                                                    |
|            | 2 Ověření telefonního čísla                                                                                                    |
|            | 3 Zadání údajů                                                                                                    |
|            | 4 Ověření e-mailu                                                                                                    |

Otevře se formulář k ověření vašeho telefonního čísla – vyplníte zde telefonní číslo, které budete využívat při každém přihlášení a kliknete na "Odeslat ověřovací SMS kód".

| Hentita<br>občana |                                                                                                    | Mon.Asit M |
|-------------------|----------------------------------------------------------------------------------------------------|------------|
|                   | Registrace NIA ID<br>NALE & prieter prikadovacion prastrete identity talana. Zacitte si jej a<br>prikadoje se nejesk zacitalice skrite otropic testabeli devokatoratore prenoci<br>utivatekako preno, kesta a petrovatevelhe 15M3 kida.                                                                                                    |            |
|                   | 1 Ovtření telefonního čisla<br>Wal tetrahovať tedy ovdříma pozdáli.<br>Zadpe a ovliha tetrahovať biska, na tetra decete zaslati SMS kód pli kaddem príhládeni.<br>Stratevi dítka<br>«Δ2)<br>Martine Stratevi dítka (Stratevi dítka (Stratevi dítka |            |
|                   | 2 Zadání údajú                                                                                                    |            |
|                   | 3 Ověření e-mailu                                                                                                    |            |
|                   | 4 Ověření totožnosti                                                                                                    |            |

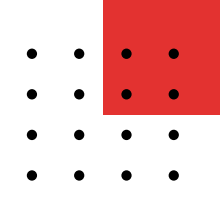

Až vám kód přijde tak jej přepíšete do políčka "Ověřovací SMS kód" a kliknete na "Ověřit telefonní číslo":

| 🐝 Identita<br>občana | Plant                                                                                                    | of 66 |
|----------------------|----------------------------------------------------------------------------------------------------|-------|
|                      | Registrace NIA ID<br>NO.6 B picket pilleducici periodici durbi y dicas. Zalatice jej a<br>pilleduce an one si yosificati and market konsekti dicas. Zalatice jej a<br>ukwandatike pelice, hank a jedenizamile BAS kide.                                                                                                    |       |
|                      | Overland technologie Calat         Statistication who who who who was proved a scalar SMR Late pick later sy filtageners         Statistication who who who was proved a scalar SMR Late pick later sy filtageners         Ministry 2024 GB (2021)         Ministry 2024 GB (2021) |       |
|                      | 2 Zadani udajú                                                                                                    |       |
|                      | 3 Ověření e-mailu                                                                                                    |       |
|                      | 4 Ověření totožnosti                                                                                                    |       |

O2 Telefonní číslo je ověřeno a otevře se vám další část registračního formuláře, kam vyplníte údaje, jako uživatelské jméno, které budete pro přihlašování přes NIA ID využívat, e-mailová adresa, heslo a bezpečnostní otázka:

Po vyplnění je třeba odškrtnout souhlas podmínkami a kliknout na "Pokračovat".

|   | Registrace NIA ID<br>MALE By prime z inflammatic provident state of a source of the source of the sour |
|---|----------------------------------------------------------------------------------------------------|
| 0 | Ovčření teleforního čísla                                                                                                    |
| 2 | Zaddni idajů<br>Přítavni i zejistralní dája<br>Unavlad premi<br>International premierani<br>Considera premierani<br>Considera premierani<br>Statestinal dat B                                                                                                    |
|   | Begeloosti daka  Begeloosti daka  Ogool na begeloosti daka  Ogool na begeloosti daka  Cogool na begeloosti daka  Cogool na begeloosti daka daka teet  Exteda daka duka teeteeteeteeteeteeteeteeteeteeteeteetee                                                                                                    |

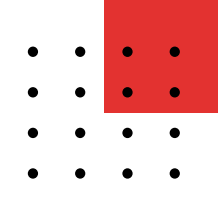

23 Základní údaje jsou ověřeny a na e-mailovou adresu, kterou jste zadali, Vám přijde odkaz k ověření e-mailové adresy, na který je třeba kliknout a pokračovat v registraci v okně, které se vám otevře po kliknutí na odkaz:

| 🧚 identita<br>občana |                                                                                                    | PROVIDENTIAL |
|----------------------|----------------------------------------------------------------------------------------------------|--------------|
|                      | Registrace NIA ID<br>NA 50 to joint z schladovalch prostrodik klonetty ostana. Založte si joj a<br>prihleduje se nejen k postaličen stálaní správy tezpečné doužítakovok portoci<br>uživatelského jenéma, hesta a jednorázového SMS kódu.                                      |              |
|                      | 🕑 Ověření telefonního čísla                                                                                                    |              |
|                      | 🧭 Zadání údajů                                                                                                    |              |
|                      | Ověření e-mallu Na e-mail an dou-novem-nove-novel jorte vím popial odkaz. RXBoble na máj a covite lak voto e-malkovou adresu. Polé pokračujite v ototi, které se vám oteníe po<br>klikoutí na odkaz.                                                                           |              |
|                      | Zaslat otkaz na zemail znova<br>Zadal jsem špatnou e mailovos adresu                                                                                                    |              |
|                      | Na e-tral sa sau-sour-rouze-rouze populai <b>otkaz.</b><br>Kikolet na nij e oviče tak prou e-malkovou adesa. Poté pokračuje + okol, které se vém steré po<br>kikouti na otkaz.<br>Zaslat otkaz na e-mail znova<br>Začal jsem špatnou e-mailovou adresu<br>4 Ověření totožnosti |              |

| notifikace@identita.gov.cz ~<br>Komu: Elle * * * *                                                                                                    |
|----------------------------------------------------------------------------------------------------|
| Ověření e-mailové adresy pro registraci NIA ID                                                                                                    |
| Vážená uživatelko, vážený uživateli,                                                                                                    |
| děkujeme vám za registraci NIA ID, kterou jste provedli v rámci své Identity občana.                                                                                                    |
| Pro pokračování ověřte svoji e-mailovou adresu kliknutím na tento odkaz.<br>Po kliknutí na odkaz budete přesměrováni do formuláře na Portálu Identity občana, kde registraci dokončíte. |
| Výsledek registrace NIA ID pak uvidíte za odhlašovací obrazovkou.                                                                                                    |
| Tým identity občana a Digitální a informační agentury.                                                                                                    |
| Tento o mail la gonoraván gutomaticky, prosímo, poodpovídojto pa pěl                                                                                                    |

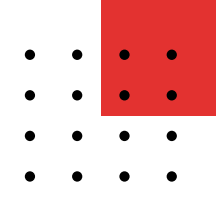

04

Ověření e-mailu je dokončeno a je třeba již pouze ověření totožnosti – v tomto případě vyberte možnost "Ověřím totožnost na Czech POINT:

| 🐝 Identita<br>občana | Min, ANY M                                                                                                    |
|----------------------|----------------------------------------------------------------------------------------------------|
|                      | Registrace NIA ID<br>NIX.6 to prove privilationation prostrated starting advance. Zatatote or pri a<br>privilative or regist is participan starting advances because provide<br>private balance press. Reals a predeservemente BAN balan. |
|                      | 📀 Ověření telefonního čísla                                                                                                    |
|                      | 🧭 Zadání údajů                                                                                                    |
|                      | 🤣 Ověření e-mailu                                                                                                    |
|                      | Ověření totožnosti      Alychem všěli, kone náme NA B záhlů, kodern zpřídcorá svěli vsů totalnost. Pokať nemán     Ládel z prosřebá kdení ráčkova sví dostova svíníma, kale pořeba, keyer zali na česti PONT.                             |
|                      | Pomocí identity občana      Connection     Modeli kůče dovernenéh, beniené identity, najedla s doší                                                                                                    |
|                      | Pomoci datové schránky<br>Pomoci datové schránky                                                                                                    |
|                      | Ověřím totožnost na Czech POINT<br>Průva teopodlivště datelku val žaště z prostředků idently občava                                                                                                    |
|                      |                                                                                                    |

Otevře se Vám shrnutí a "návod" jak snadno na libovolné pobočce Czech POINT ověřit svoji totožnost a dokončit tak získání NIA ID – podrobný návod je zaslán také na vámi uvedenou e-mailovou adresu:

|   | no for care of the second second se                                                                                                    |
|---|----------------------------------------------------------------------------------------------------|
| 1 | Identita občana – pokymy pro aktivaci NIA ID                                                                                                    |
| 1 | Stend Universities, VERen Universities Universities Universities Universities obtains a universities in addition at and the universities and and the universities and the universities and the universities and the        |
| ļ | Upperhisipene, he kazdy schwatel milde mit v jeden skawatik pesze jeden aktivusanj prostitetek NA KD.<br>Nance prostenie odvieni w spil herborni lakolme na stalendarški paszedné.                                                                                                    |
|   | 1. Junion identification prostruction (app) barrierowi identificant()                                                                                                    |
|   | <ol> <li>No strainer associatestitu sey or kilonita antiochia antiochia antiochia antiochia.</li> </ol>                                                                                                    |
|   | b. 2 natúdty vyterte "NA ID" a vyplite registrované údajo laživatelské jméno a hezké. Kiknéte na "Poslat SMS kód", čínd dojde k zaslání SMS zprávy na zarogistrované tol. čísto. Vyslite kód z SMS zprávy a kliknéte na "Pihtásit se"                                                                                                    |
|   | <ol> <li>Po plitikijeni vyberte zpôsob evélnei totožnosti pomoci identity občana.</li> </ol>                                                                                                    |
|   | d. 2 robitivy vybers nikterý z jeječe pevřetěků, který ji máte zňanej lovat, tarkenel ktertá aj a budet převedné na vetovou tínsku pro přivášaní vybraným poslitekam. Přítkat se a uděto jedovsteový souhás s poslitekam vštál vybraným poslitekam. Přítkat se a uděto jedovsteový souhás s                                                                                                    |
|   | e. Pfbildenim digde k aktivel: velante prosthetiku NA ID a bohradi sa vam stranka s tehrmaceni a zakidani, phpatné o dôvodech, proč k cepitiné aktivel: netodile. V projadě kladného vysladku je aktivece prosthetiku NA ID akončen                                                                                                    |
|   | 2. Datawas schränten                                                                                                    |
|   | <ol> <li>Na straince <u>associationtita.gov.cz</u> killenite na fadótko "Pfiblialt se".</li> </ol>                                                                                                    |
|   | b. Z nabidry vyterte "NAK B" a vypitte registrované údaje jažívatelské jedno a healali. Klisnéte na "Poslat SMS koz", čímž dojde k zastári SMS zprávy na zaregistrované tel. číslo. Vypitte kód z SMS zprávy a ktiméte na "Pitniast se"                                                                                                    |
|   | <ol> <li>Po physicani vyborte zpôsob evéheni teledinosti pemoci datevé schelanky. Budete presmirování na webovou stranku příhlačovacího portálu datevých schrálnek.</li> </ol>                                                                                                    |
|   | 6 Photose se do debut schrangy a uddite survices s pledown informacie vas a debut schrange. Po betrateri ending s lenteri juji pre oblisteri na Pontal benity obcanar kanete na Bacha. Prept Need?                                                                                                    |
|   | e. Presservin ages x actives visions prostroliu NA G a zotrazi se van strana s internacioni o zasterni, proport e ocivides, proc x uspesne autives neosolio. Y proport esantro vysiodiku je actives prostronu NA G usonom                                                                                                    |
|   | 3. Navislivou pubolky Cauch PONT - Váá Mendifikalní kéd pro ekšivení ja 1. 100. 19. 1                                                                                                    |
|   | (avedené informace měpe u vete při návštévé potočky)                                                                                                    |
|   | Na sontamin minit veliginé spravy (sistnam poboček Czech POINT) <u>klikáczachodet.cz</u> ) jo proces naslodujíci                                                                                                    |
|   | <ol> <li>U projekty protocije drema o podat "Zadeel e poskyteuti referencech obaji i registru styveter (ne osobil".</li> </ol>                                                                                                    |
|   | a. Feline and some systematic data solution of the solution of the solution          |
|   | <ul> <li>Statistic of the program of any provide states and the state of the states of the states of the state</li></ul> |
|   | <ul> <li>Facility may be appreciated of the statement of biols additionality distribution distribution.</li> </ul>                                                                                                    |
|   | <ol> <li>National Profile voltami, Independented Indep.</li> </ol>                                                                                                    |
|   | <ul> <li>Bantzeitäte vojtelines lädest (primies sutivnost vide vedenich as metril) a ockud útás suvital, polesille i.</li> </ul>                                                                                                    |
|   | <ol> <li>Directrik Ván vystaví "Výsledek žádosti o poskytvatí údojů z registru stayvatel (ne osobě". Tin je státvace procředka NA ID skončena.</li> </ol>                                                                                                    |
|   | ktivace Valleho prostheku, probitne ebuyile do nákcika minut, elasiedné budete moci prostheke pisotodnotné využível pro přetup k pelíne skužány. Datki informace o používání prostheku nakozete na <u>internačním vebu k elektronické</u>                                                                                                    |
|   | land the set of the set of the se       |
|   | NOMAKE PRO KUMULIK TUŘI NUTVO ZAPLÁN V NEVSTINO OBYVATNE, JSKU K DISPOZICI POLI TŘETO COKAZIAN JN KOMATICKI VYMAČKU JE KOLEDNATS .<br>KTIVAL JE NUTVE PROVEST DO 30 DNE, POKUG TAK MERUDE UCININO, BEOSTIKOVANE ÚDAJE SE AUTOMATICKY. VYMAČKU ZE SVSTEMU A BUDI TŘEBA PROVEST NOVOJ BEOSTINOJ.                                                                                                    |
|   | ym hdwrthly soldana a Diglabriu a briternadri agantury                                                                                                    |
|   | unto e-mar ja ganarovan automaticky, proama, naospovitelja na naj                                                                                                    |

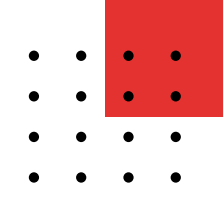

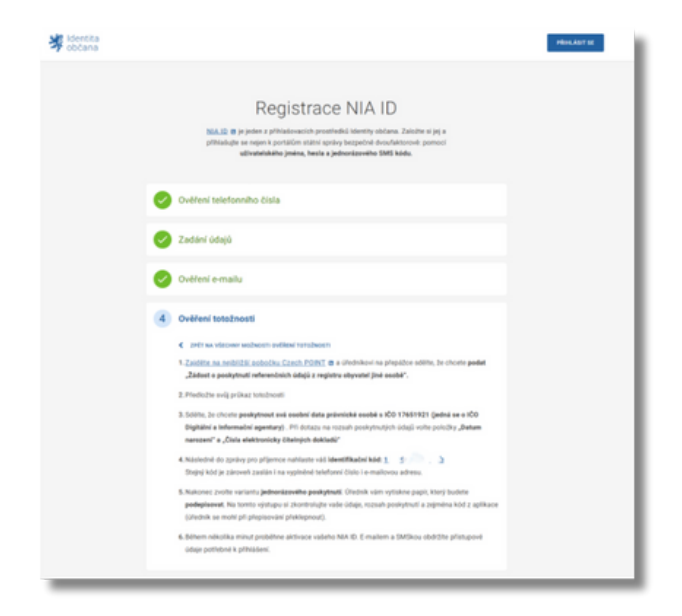

06

Po ověření totožnosti na Czech POINT během několika minut přijde potvrzující e-mail k založení NIA ID. Od té chvíle je NIA ID plně funkční a můžete se jeho prostřednictvím přihlásit do RS.

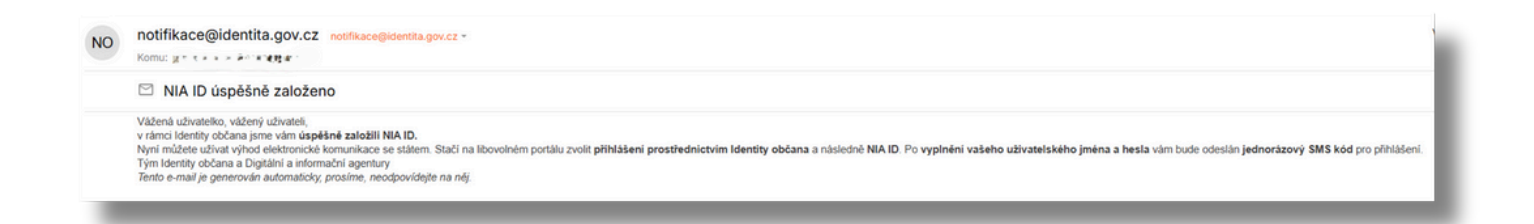

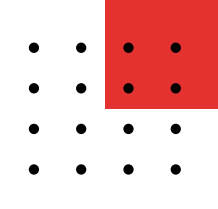

# Přihlášení do Rejstříku Sportu přes NIA

01

Do Rejstříku se tak přihlásíte v pravém horním rohu kliknutím na "Přihlásit přes NIA":

Tím budete přesměrováni na stránku Identity občana, kde si vyberete prvek, pomocí kterého se chcete do RS přihlásit (např. NIA ID):

|                                                                                              |                                                                            |                                                                                                    |                                                                                                    |                                                                                            |  | 40 PT | hiisit 40 Registrovi | 40 Priblish pre |
|----------------------------------------------------------------------------------------------|----------------------------------------------------------------------------|----------------------------------------------------------------------------------------------------|----------------------------------------------------------------------------------------------------|--------------------------------------------------------------------------------------------|--|-------|----------------------|-----------------|
|                                                                                              | REJ:<br>Národ                                                              | STŘÍK SPORTU<br>ni sportovní ogentura                                                                                                    |                                                                                                    |                                                                                            |  |       |                      |                 |
| Seznam sportovnich organizaci                                                                | Sportovci a trenëři                                                        | Zakrush                                                                                                    | Sportovni zařízení                                                                                                    | Zahrwite                                                                                   |  |       |                      |                 |
| 15317<br>Geloc(pober                                                                         | 430<br>Delociptore                                                         | )4982                                                                                                    | 11454<br>Gelogade                                                                                                    |                                                                                            |  |       |                      |                 |
| stateni. Formit DOC a FOF ja také vhodnější pr<br>DůleŽité Odkazy<br>⊛Zskon o podpoře sportu | a telik. K prohiliteril titehte dakumemili je m                            | ažné zdorma stáhnaut: OpenDHce                                                                                                    | Rorobst Roader<br>© Kuntakiy<br>@ I AQ                                                                                                    |                                                                                            |  |       |                      |                 |
| @ Vyhlääta koikonu o podpoila sportu.<br>@ 601%                                              |                                                                            |                                                                                                    | Osiumentace                                                                                                    |                                                                                            |  |       |                      |                 |
| NÁRODNÍ<br>SPORTOVNÍ<br>AGENTURA                                                             | Adresa<br>Gelenesevelá 2001 5<br>mile k. 190<br>česla Hisubilia<br>Em. pil | Naše misel<br>Narodni sportovni agentura je<br>postupni privjina od MSHT od<br>dosihnout hamorskitho spo<br>incholovi sportovci sportovci<br>sportovci, pro které je privje | ko östhebri ya kwi ergin státní yak<br>biot polytovicí polyory ve spislu<br>stavniho prostředi, které bude vecho<br>bijí radi zení v zahranči, ste i podpe<br>relazači alitvitov je k biot 6 zamlate | y České republiky<br>Čit, Cliem je<br>Ivat ispětné<br>rovat nějresční<br>J. (likot sintime |  |       |                      |                 |

|  | Přihlášení pomocí Identity občana do:<br>Národní sportovní agentura                                                               |  |  |  |  |
|--|----------------------------------------------------------------------------------------------------|--|--|--|--|
|  | Pomocí čeho se chcete přihlásit?<br>Naposledy použito                                                                             |  |  |  |  |
|  | Status prostledor         Bankowni identita         MojelD a LCA identita           Mobilni klič eGovernmentu         O         + |  |  |  |  |
|  | 😵 eObčanka 💿 ,                                                                                                    |  |  |  |  |
|  | IIG – International ID Gateway O >                                                                                                |  |  |  |  |

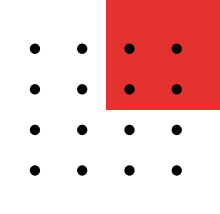

### Přihlášení do Rejstříku Sportu přes NIA

Po výběru přihlašovacího prvku (v tomto případě NIA ID) se vám otevře přihlašovací okno, kam zadáte své uživatelské jméno a heslo, kliknete na poslat SMS kód:

| 😽 Identita<br>občana |                                                | cs 🕶 |
|----------------------|------------------------------------------------|------|
|                      |                                                |      |
|                      | Přihlášení pomocí NIA ID                       |      |
|                      | Uživatelské jméno                              |      |
|                      | Hesio                                          |      |
|                      | POSLAT SMS KÖD                                 |      |
|                      | Zapomenuté hesio                               |      |
|                      | Zapomenuté uživatelské jméno<br>Založit NIA ID |      |
|                      |                                                |      |

03 Po obdržení SMS kód přepíšete do políčka "SMS kód" a kliknete na "Přihlásit se". Tím budete přesměrováni zpět na RS, kde si vyberete sportovní organizaci, kterou chcete spravovat.

| 🐳 Identita<br>občana |                                    | cs v |
|----------------------|------------------------------------|------|
|                      |                                    |      |
|                      | Přihlášení pomocí NIA ID           |      |
|                      | Uživatelaki jimino<br>tipkovapetra |      |
|                      | Heslo                              |      |
|                      | SMS kod<br>8242-2131-2541          |      |
|                      | PRIHLÁSIT SE                       |      |
|                      | Zaslat SMS kód znovu               |      |
|                      |                                    |      |
|                      |                                    |      |

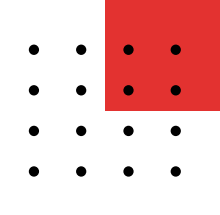

### Přihlášení do Rejstříku Sportu přes NIA

04

Po výběru přihlašovacího prvku (v tomto případě NIA ID) se vám otevře přihlašovací okno, kam zadáte své uživatelské jméno a heslo, kliknete na poslat SMS kód:

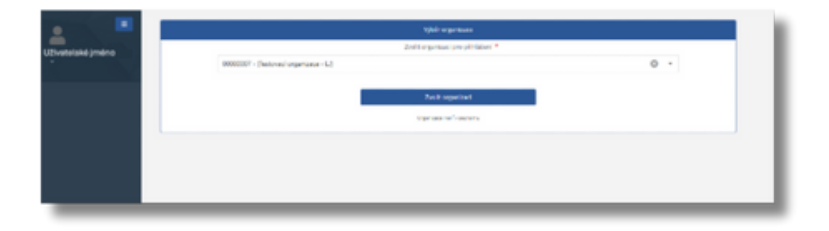

05 Výběrem "vaší" organizace a kliknutím na "Zvolit organizaci" se dostanete do již známého prostředí RS.

| ±                    | Sportine Frequences     |                                                                                                    |  |
|----------------------|-------------------------|----------------------------------------------------------------------------------------------------|--|
| Ultransistic profess |                         | The constant function of the constant of the constant of the c |  |
| Buildingen 1         |                         |                                                                                                    |  |
| A system             | <ul> <li>• •</li> </ul> | Sec                                                                                                    |  |
| American             |                         | -                                                                                                    |  |
| A Special            | /   mm                  | NOTION OF A STREET OF A STREET |  |
| 4.1000               |                         |                                                                                                    |  |
| E lynamistry         |                         |                                                                                                    |  |
| # features           |                         |                                                                                                    |  |
|                      |                         |                                                                                                    |  |
| A VERSION AND A      |                         |                                                                                                    |  |
| # increased          |                         |                                                                                                    |  |
| B Input Security     |                         |                                                                                                    |  |
| B 1 1 1              |                         |                                                                                                    |  |
|                      |                         |                                                                                                    |  |

#### Pozor!

Pokud máte NIA ID úspěšně založené, a přesto se Vám přihlášení do RS přes NIA ID z nějakého důvodu nedaří (hlásí to chybu apod.), zkuste se přes své NIA ID přihlásit do **Portálu Identity občana.** 

Pokud se Vám nepodaří ani to, pak je chyba na straně provozovatele a je třeba kontaktovat podporu na **identitaobcana@dia.gov.cz** nebo +420 227 023 444.

Pokud se na Portál identity občana přihlásíte bez problémů, pak je při přihlašování do RS chyba na straně RS a je třeba nás kontaktovat na **<u>rejstriksportu@nsa.gov.cz</u>** nebo +420 234 210 300.

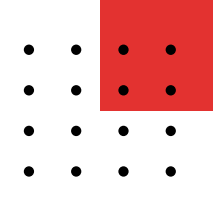

### FAQ Identita občana

### Mohu se do portálů veřejné správy dostat z jednoho místa?

Ano, můžete. Po <u>přihlášení do Portálu občana</u> uvidíte na jeho úvodní stránce dlaždice, pomocí kterých se můžete jednoduše přihlašovat do vybraných portálů veřejné správy. Do vašeho profilu v <u>Portálu občana</u> si můžete přidat i dlaždici portálu vaší obce, vašeho kraje nebo jiného úřadu.

#### Je zřízení i používání Identity občana opravdu bezpečné?

Ano, vaše údaje jsou v naprostém bezpečí. Identita občana společně s jejím správcovským Portálem Identity občana (resp. s portálem Národního bodu) patří mezi tzv. významné informační systémy, a proto se na ni vztahují přísnější pravidla pro zajišťování kybernetické bezpečnosti.

#### Kde si mohu spravovat svou Identitu občana?

<u>Spravovat svou Identitu občana si můžete v portálu Identity občana (resp. Portálu národního bodu pro identifikaci a autentizaci).</u>

Naleznete zde mimo jiné seznam vašich připojených identifikačních prostředků, historii vaší činnosti i udělené souhlasy s poskytováním údajů. Zároveň si tu můžete zřídit a následně spravovat přihlašovací prostředek Mobilní klíč eGovernmentu.

### Nefunguje mi přihlášení pomocí Identity občana, na koho se můžu obrátit?

V takovémto případě je nejlepší se obrátit přímo na poskytovatele svého identifikačního prostředku. V případě státních prostředků (Mobilní klíč, NIA ID a eObčanka) <u>kontaktujte</u> <u>telefonicky Service Desk SZR</u> na telefonním čísle +420 227 023 444.

Může se také jednat o dočasnou technickou chybu na straně Portálu Identity občana nebo základních registrů. <u>Na tomto webu informujeme o všech případných výpadcích.</u>

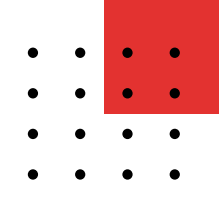

### FAQ Identita občana

#### Je používání Identity občana zdarma?

Ano, zřízení i používání Identity občana je zcela bezplatné. Některé způsoby přihlašování mohou vyžadovat určitou vstupní investici, např. vlastnictví chytrého mobilního telefonu nebo pořízení hardwarového bezpečnostního klíče, ale služba samotná nijak zpoplatněná není.

#### Jsem cizinec, mohu si založit svou Identitu občana?

Ano, můžete, pokud máte v České republice trvalý či přechodný pobyt, vízový štítek, dočasnou mezinárodní ochranu nebo udělenou mezinárodní ochranu. Detailnější postup pro založení státních identifikačních prostředků pro cizince najdete na <u>Informačním webu</u> nebo u jednotlivých poskytovatelů identifikačních prostředků, jejichž seznam najdete také na Informačním webu.

#### Je Identita občana přístupná i pro nevidomé nebo slabozraké?

Ano. Identifikační prostředky Identity občana splňují zákonné požadavky přístupnosti internetových stránek a mobilních aplikací, aby i osoby se zdravotním postižením, které bývají vzhledem ke svému hendikepu často znevýhodněny při práci s internetovými stránkami a mobilními aplikacemi mohli tyto služby využívat prostřednictvím asistivních technologií.

### Mám bankovní identitu. Proč se k některým službám nemůžu přihlásit?

Bankovní identitu je možné v rámci Identity občana používat pouze pro přihlášení ke službám státu a orgánům územního samosprávného celku. Přihlášení bankovní identitou tak nemusí fungovat například u portálů zdravotních pojišťoven nebo u některých dotačních portálů. Řešením je zřídit si pomocí bankovní identity v portálu Identity občana <u>Mobilní klíč</u> <u>eGovernmentu</u> nebo <u>NIA ID</u>.